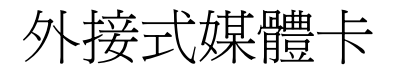

使用指南

## © Copyright 2007 Hewlett-Packard Development Company, L.P.

SD 標誌是其所有人的商標。Java 為 Sun Microsystems, Inc 在美國的註冊商標。

本文件包含的資訊可能有所變更,恕不另行 通知。HP產品與服務的保固僅列於隨產品及 服務所附的明確保固聲明中。本文件的任何 部分都不可構成任何額外的保固。HP不負責 本文件在技術上或編輯上的錯誤或疏失。

第1版: 2007年1月

文件編號: 430282-AB1

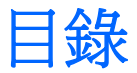

### 1 數位媒體插槽卡

| 萔 | <b></b>  | 2 |
|---|----------|---|
| 傉 | 亭止或取出數位卡 | 3 |

## 2 PC +

| 設定 PC 卡    | 5 |
|------------|---|
| 插入 PC 卡    | 6 |
| 停止或取出 PC 卡 | 8 |

## 3 智慧卡

|    | 插入智慧卡 |  |
|----|-------|--|
|    | 取出智慧卡 |  |
|    |       |  |
|    |       |  |
| 索引 |       |  |

# 1 數位媒體插槽卡

選購的數位卡提供安全的資料儲存及方便的資料分享方式。這些介面卡通常適用於具備數位媒體的相機和 PDA,以及其他電腦。

數位媒體插槽支援 Secure Digital (SD) 記憶卡格式。

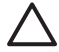

小心 為避免數位卡或電腦受損,請勿將任何類型的轉接器插入數位媒體插槽。

# 插入數位卡

▲ 小心 爲避免數位卡接頭受損,在插入數位卡時,請不要太用力。

若要插入數位卡:

- 1. 拿著數位卡,標籤面朝上,並將接頭對準電腦。
- 2. 輕輕將卡片推進數位媒體插槽,直到卡片就定位。

插入數位卡時,如果電腦偵測到裝置您就會聽到一個聲音,並會顯示具有可用選項的功能表。

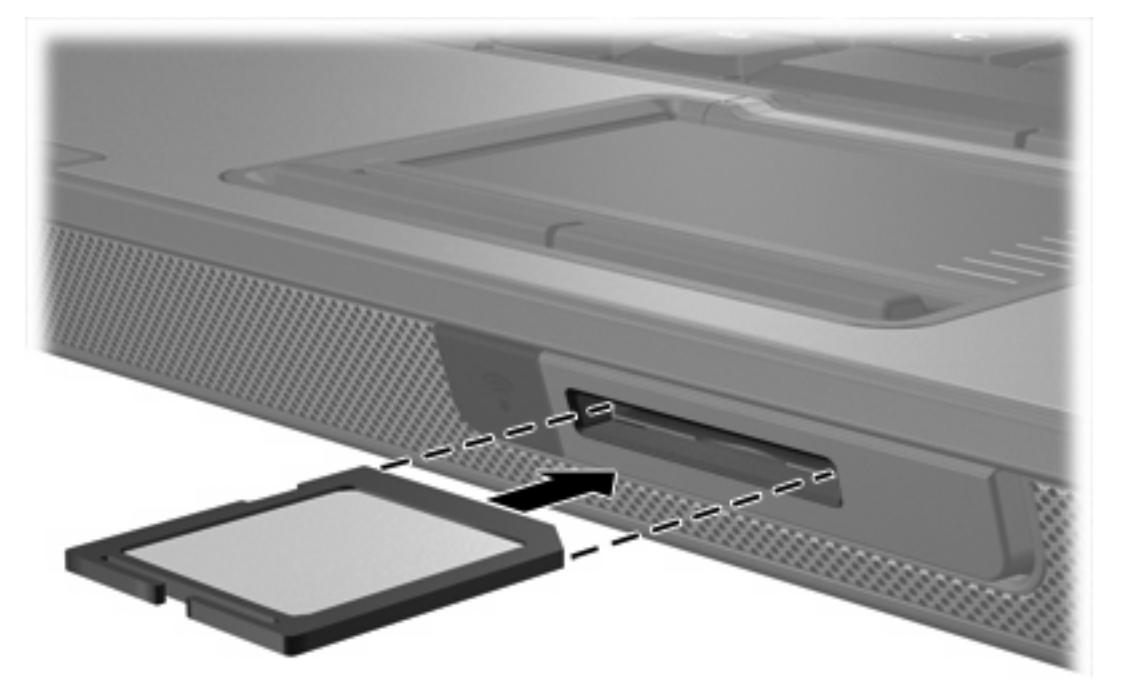

# 停止或取出數位卡

∧ 小心 爲避免資料遺失或系統停止回應,在取出數位卡之前,請先加以停用。

若要停止或取出數位卡:

1. 請關閉所有與數位卡相關的檔案和應用程式。

**注意** 如要停止資料傳輸,請在作業系統的「複製」視窗中按一下「**取消**」。

- 2. 若要停止數位卡:
  - a. 在工作列最右邊的通知區域中,連按兩下「**安全地移除硬體**」圖示。

[<del>]]]]</del> 注意若要顯示「安全地移除硬體」圖示,請按一下通知區域中的「顯示隱藏的圖示」 圖示 (<或 <<)。

- **b.** 請按一下數位卡清單。
- **c.** 按一下「**停止**」,然後按一下「**確定**」。
- 若要取出卡片: 3.
  - a. 輕輕將數位卡 (1) 向內壓,將卡片解除鎖定。
  - b. 將數位卡從插槽拉出 (2)。

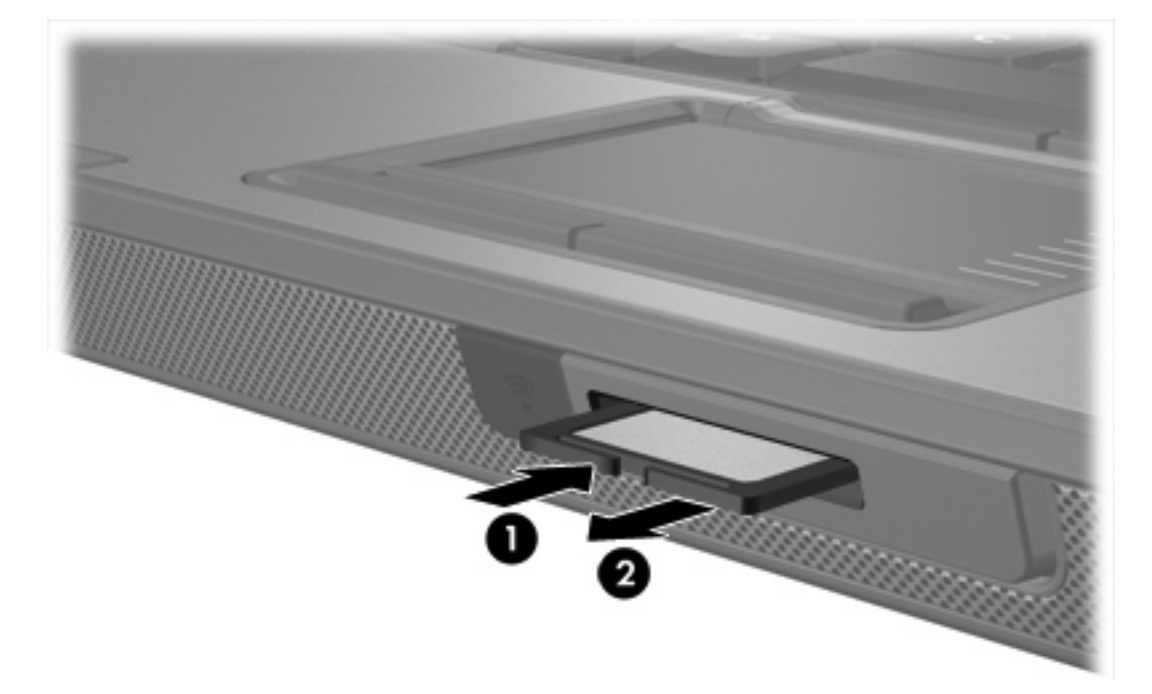

# 2 PC 卡

# 設定 PC 卡

PC 卡大小和信用卡一樣,這個配件是根據個人電腦記憶卡國際協會 (PCMCIA) 的標準規格而設計。 PC 卡插槽支援

- 32 位元 (CardBus)和 16 位元 PC 卡。
- Type I 和 Type II PC 卡。

注意 縮放視訊的 PC 卡 和 12 - V 的 PC 卡。

 $\triangle$ 

小心 為避免喪失對其他 PC 卡的支援,請只安裝裝置所需的軟體。如果 PC 卡製造商指示您安 裝裝置驅動程式:

只安裝作業系統專用的裝置驅動程式。

請勿安裝由 PC 卡製造商提供的其他軟體,像是卡片服務、通訊端服務,或支援程式。

# 插入 PC 卡

▲ 小心 爲避免使電腦和外接式媒體卡受損,請勿將 ExpressCard 插入 PC 卡插槽。

小心 若要避免接頭受損:

將 PC 卡插入時,請不要太用力。

當 PC 卡在使用中時,請勿移動或搬運電腦。

PC 卡插槽中可能會有一個保護插片。在您插入 PC 卡之前,必須先釋放取出此插片。

#### 1. 若要釋放取出 PC 卡插槽插片:

- a. 按下 PC 卡退出按鈕 (1)。如此可伸展按鈕,讓它處於釋放插片的位置。
- **b.** 再次按下退出按鈕,以釋放插片。
- **c.** 將插片拉出插槽 (2)。

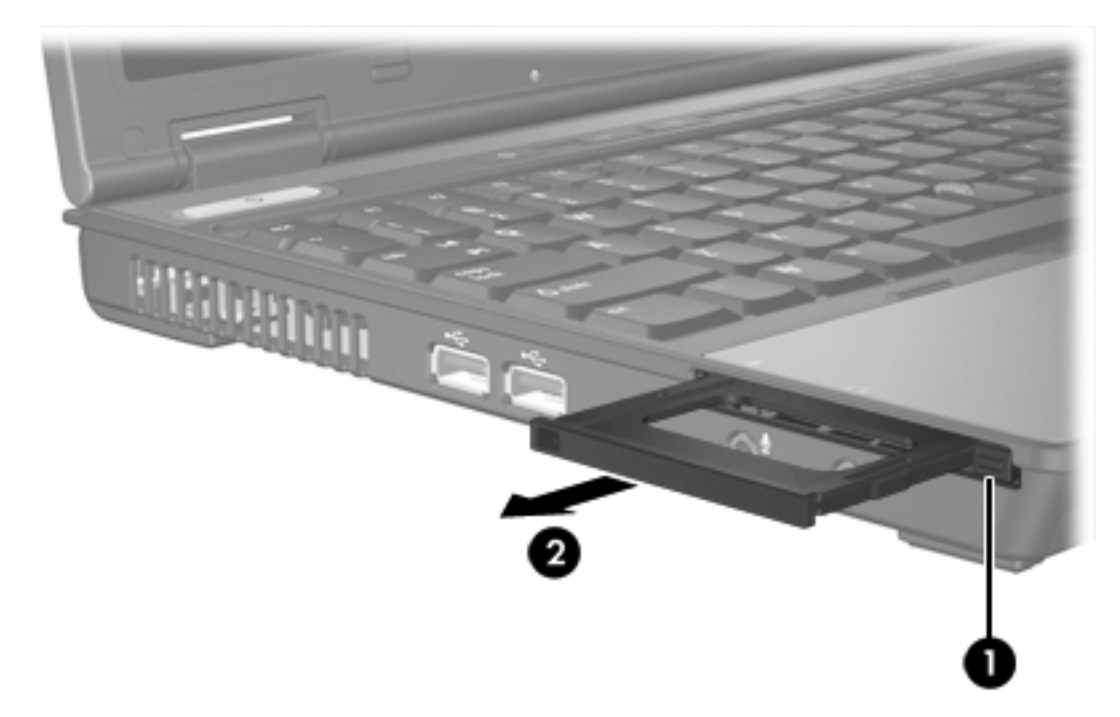

2. 若要插入 PC 卡:

a. 拿著 PC 卡,標籤面朝上,並將接頭對準電腦。

**b.** 輕輕將 PC 卡推進插槽,直到卡片就定位。

插入 PC 卡時,如果電腦偵測到裝置您就會聽到一個聲音,並會顯示具有可用選項的功能表。

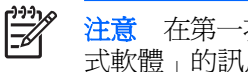

注意 在第一次插入 PC 卡時,工作列最右邊的通知區域會出現「正在安裝裝置驅動程 式軟體」的訊息。

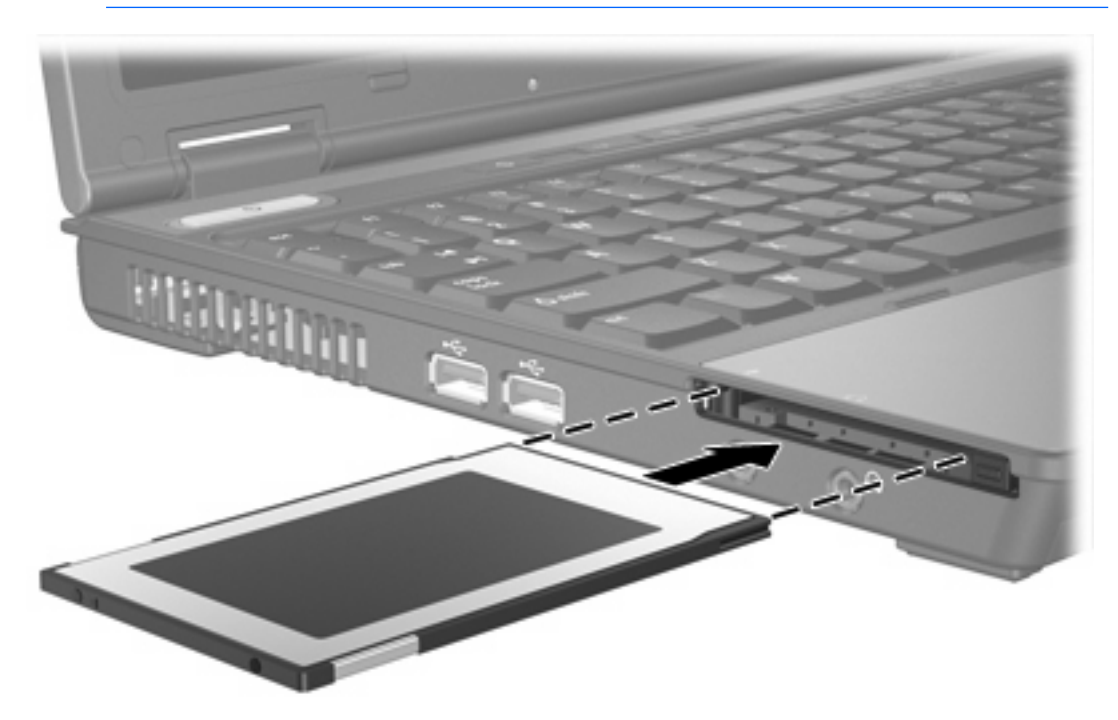

# 停止或取出 PC 卡

▲ 小心 為避免資料遺失或系統停止回應,取出 PC 卡之前,請先停用 PC 卡功能。

注意 已插入的 PC 卡即使在閒置中,仍然會耗用電力。若要節省電力,請在不使用 PC 卡時停 用或取出 PC 卡。

若要停止或取出 PC 卡:

1. 關閉 PC 卡支援的所有應用程式,並完成與 PC 卡相關的所有作業。

**注意**如要停止資料傳輸,請在作業系統的「複製」視窗中按一下「**取消**」。

- 2. 若要停止 PC 卡功能:
  - a. 在工作列最右邊的通知區域中,連按兩下「安全地移除硬體」圖示。

注意 若要顯示「安全地移除硬體」圖示,請按一下通知區域中的「**顯示隱藏的圖示**」 圖示(<或<<)。

- **b.** 請按一下 PC 卡清單。
- c. 按一下「停止」,然後按一下「確定」。
- 3. 若要取出 PC 卡:
  - a. 按下 PC 卡插槽的退出鈕 (1)。如此可伸展按鈕,讓它處於釋放 PC 卡的位置。
  - **b.** 再次按下退出按鈕,以釋放 PC 卡。

c. 將卡片從插槽拉出 (2)。

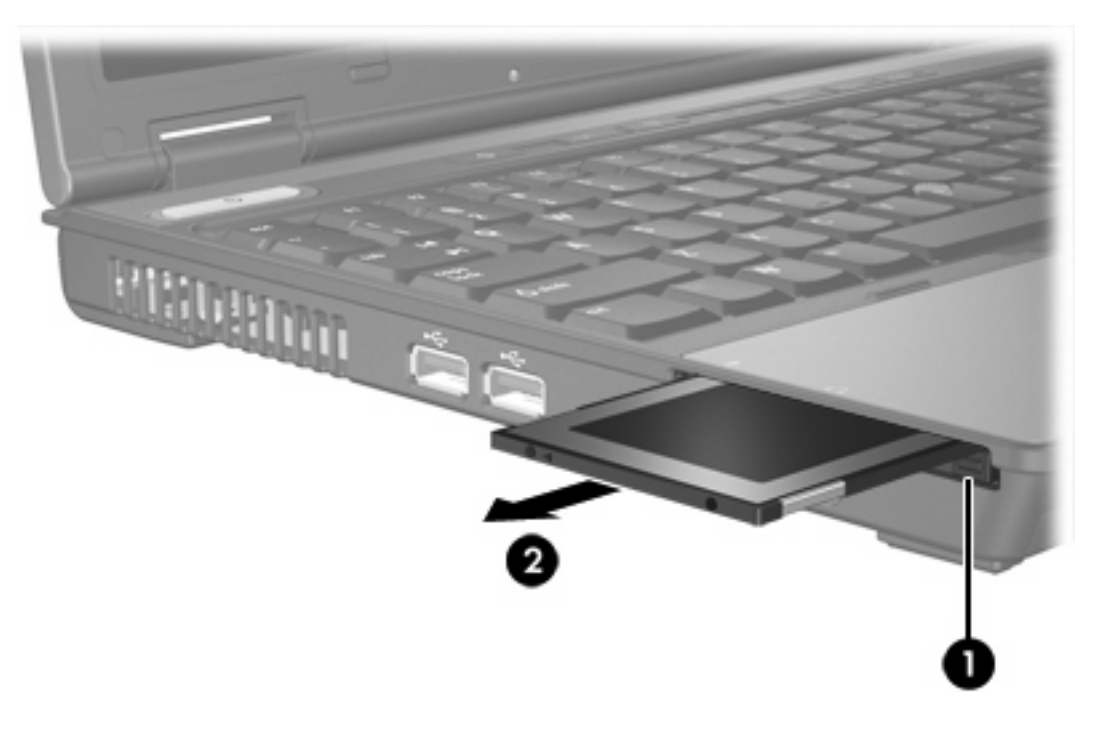

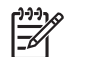

注意 在本章中,智慧卡─詞係指智慧卡和 Java™ 卡。

智慧卡的大小和信用卡一樣,是有包含記憶體和微型處理器的微晶片。和個人電腦一樣,智慧卡有作業系統來管理輸入和輸出,並包含安全性功能以防止破壞。智慧卡讀取器可與業界標準的智慧卡搭配使用(僅限特定機型)。

需要有個人識別碼 (PIN) 才能存取微晶片上的內容。有關智慧卡安全性功能的其他資訊,請參閱「說明 及支援」。

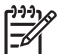

注意

您電腦的外觀可能會與本章中圖例所示有些許不同。

插入智慧卡

若要插入智慧卡:

1. 拿著智慧卡,標籤面朝上,輕輕將卡片插入智慧卡讀取器,直到卡片卡住就定位。

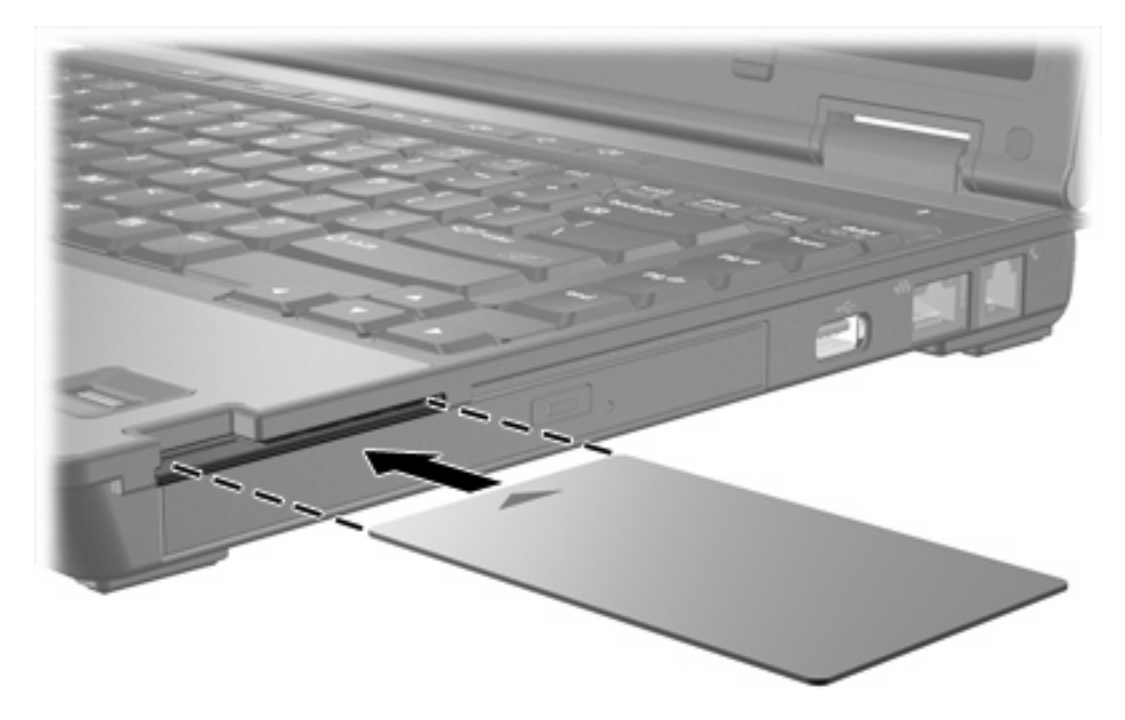

2. 請依照螢幕上的指示,使用智慧卡 PIN 碼來登入電腦。

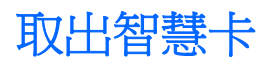

若要取出智慧卡:

▲ 拿著智慧卡邊緣,將它從智慧卡讀取器拉出。

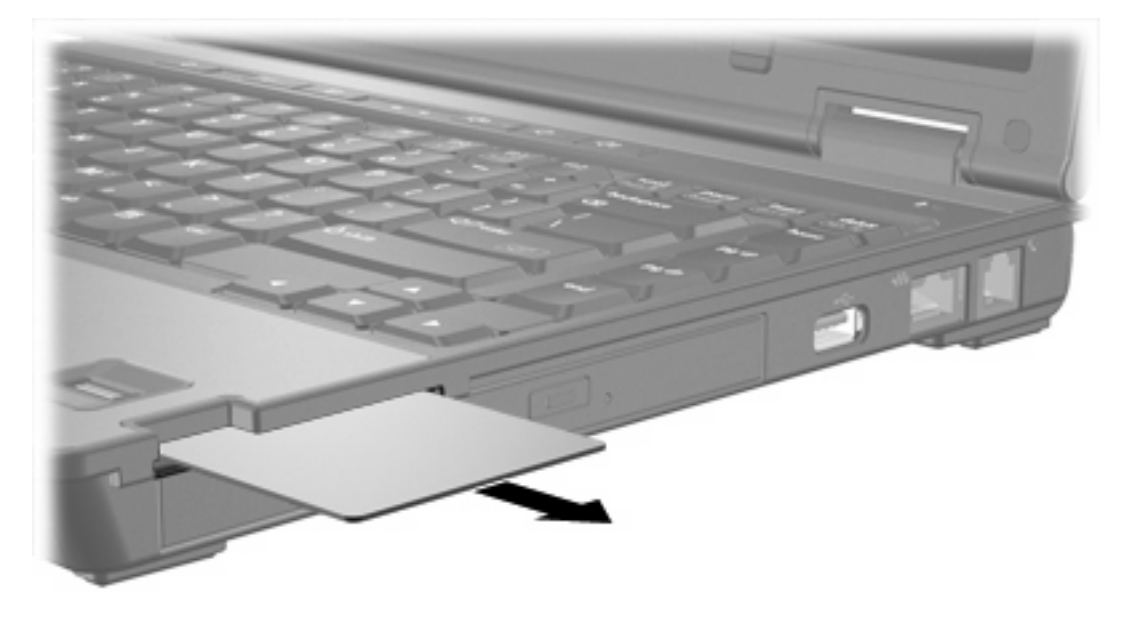

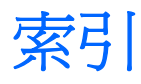

#### 符號/數字

16 位元 PC 卡 5 32 位元 PC 卡 5

#### С

CardBus PC 🗧 5

#### J

Java 卡 定義的 10 移除 12 插入 11

## Ρ

PC 卡 支援類型 5 取出插片 6 停用 8 移除 8 設定 5 軟體和驅動程式 5 插入 6 說明 5

## S

Secure Digital (SD) 記憶卡 1

### 五畫

外接式媒體卡. 請參見數位卡, PC卡

#### 十一畫

設定 PC 卡 5 軟體 5

#### 十二畫

智慧卡 定義的 10 移除 12 插入 11

## 十五畫

數位卡 支援類型 1 停用 3 移除 3 插入 2

#### 十七畫

縮放視訊的 PC 卡 5

#### 二十一畫

驅動程式 5

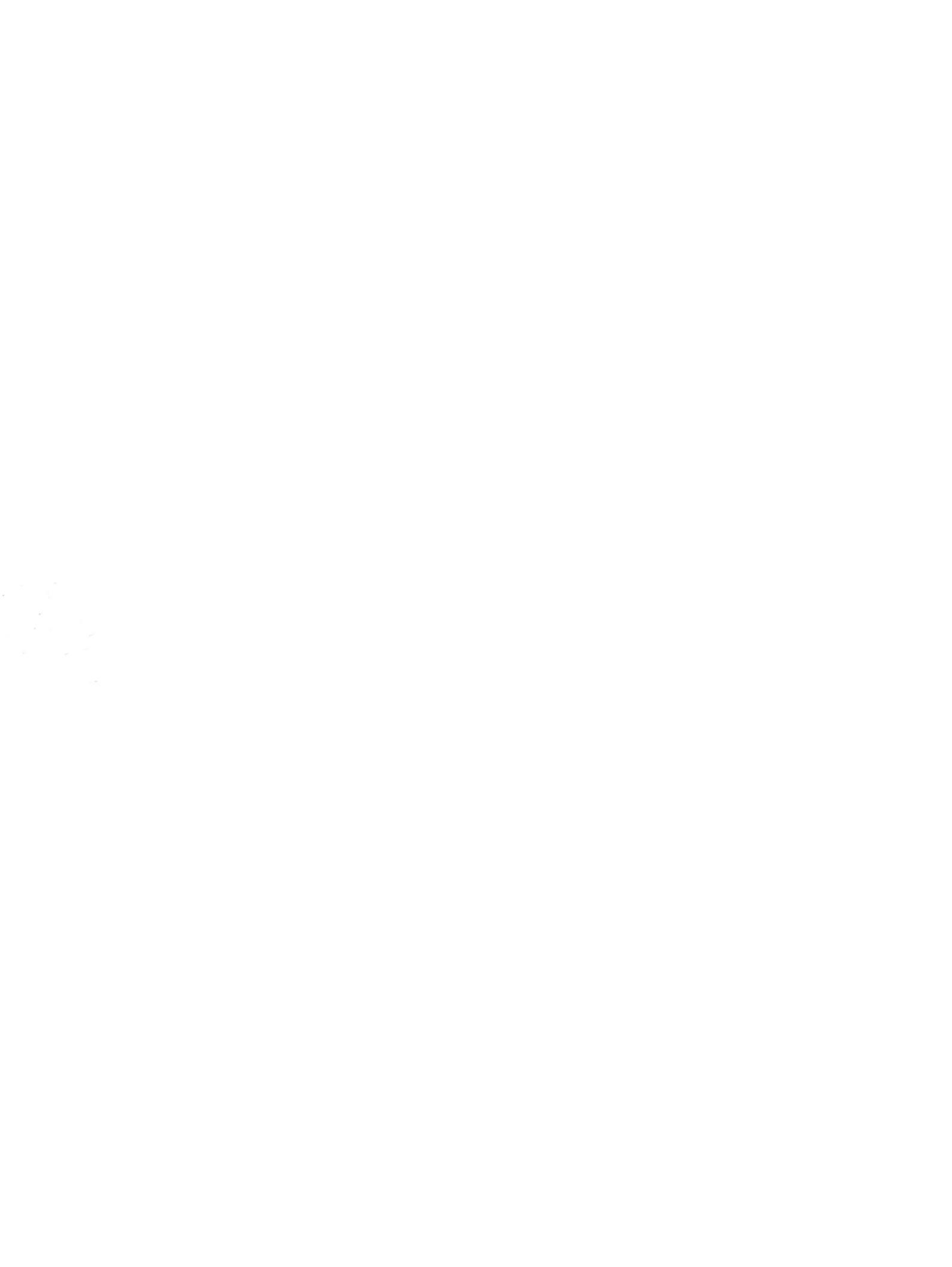